## Implementing RPL in OMNET ++

| Ref Your paper: Implementation of RPL in<br>OMNet++ 2021                                                                                                    | My Work                                                                                                    |
|----------------------------------------------------------------------------------------------------|----------------------------------------------------------------------------------------------------|
|                                                                                                    | I have OMNet++ 5.6.2. I Un-installed it.                                                                                                    |
| <ul> <li>V. HOW TO INSTALL AND USE THE<br/>IMPLEMENTATION</li> <li>The implemented code is openly available in<br/>GitHub [20].</li> <li>To install it, the next steps should be followed:</li> <li>Install OMNeT++</li> <li>Download OMNeT++ 5.2.1 [9].</li> <li>Let OMNeT++ install and use its compiler.</li> </ul> | Downloaded the OMNeT++ 5.2.1 source code from <u>https://omnetpp.org/download/old.html</u>                                                                                                    |
|                                                                                                    | OMNeT++ 5.2.1<br><sup>(a)</sup> 2017-12-11<br>Highlights of this release are the fine-tuning of result recording and processing (especially around weighted statistics); many bug fixes and<br>improvements in Qtenv; makefile changes to allow DEBUG and RELEASE builds of models to co-exist, and several related changes in the IDE.<br>READ MORE                                                                                                    |
|                                                                                                    | ▲ LINUX ■ WINDOWS ▲ MAC OS ■ CORE (WITHOUT IDE)                                                                                                    |
|                                                                                                    | Size: 248MB MD5: 4c73e5a3e23ab12fb3b9d3689e2a8429           IPFS: ipfs get /ipns/ipfs.omnetpp.org/release/5.2.1/omnetpp-5.2.1-src-linux.tgz                                                                                                    |
| After extracting and before installing<br>OMNeT++, change "PREFER CLANG=yes"<br>to "PREFER CLANG=no" in the "configure.user"<br>file in your OMNeT++ installation folder.                                                                                                    | Exracted All files. Before Installing, do the following:<br>Open file "configure.user" in NotePad in your OMNeT++ installation folder. Change the parameter "PREFER CLANG=yes" to<br>"PREFER CLANG=no".                                                                                                    |
| – Install OMNeT++.                                                                                                    | <ul> <li>Installed OMNet++ by following steps:</li> <li>Start mingwenv.cmd in the omnetpp-5.2.1 directory by double-clicking it in Windows Explorer.</li> <li>Then enter the following commands: <ul> <li>\$./configure</li> <li>\$ make [It take a long time in installing and configuring]. [Finally message appears: Now you can type "omnetpp" to start the IDE.]</li> </ul> </li> <li>About OMNeT++ IDE <ul> <li>Commetty</li> <li>OMNeT++ Integrated Development Environment</li> <li>Version: 5.2.1, Build id: 171211-da8f6bc</li> <li>Copyright (C) 2005, 2017 OpenSim Ltd.</li> </ul> </li> <li>Installation Details <ul> <li>Close</li> </ul> </li> </ul> |
| <ul> <li>To check whether OMNeT++ correctly works or<br/>not,<br/>run an example of OMNeT++ such as dyna, aloha,<br/>tictoc, etc.</li> </ul>                                                                                                    | <ul> <li>Running the Samples: On command prompt:         <ul> <li>a. type cd samples</li> <li>b. type cd aloha</li> <li>c. Run a sample: ./aloha</li> <li>d. It loads Graphical screen Qtenv with following error</li> </ul> </li> </ul>                                                                                                    |

|                                                                                                    | <ul> <li>e. Clicking OK, will end up the simulation.</li> <li>Solution to the Problem: Got Solution From Google-&gt; StackOverflow <ul> <li>a. Locate and delete file ".qtenvrc" from C:\USERS\AZ folder.</li> <li>b. Then run the simulation of ALOHA network.</li> <li>a. It is new OK. All simulations are represented.</li> </ul> </li> </ul>                                                                                                    |
|----------------------------------------------------------------------------------------------------|----------------------------------------------------------------------------------------------------|
|                                                                                                    | C. It is now OK. All simulations are running correctly.                                                                                                    |
| <ul> <li>Install INET</li> <li>Download INET</li> <li>3.6.3 [19].</li> <li>Install and build INET.</li> </ul>                                                                                                    | <ul> <li>Download INET 3.6.3:         <ul> <li><u>https://inet.omnetpp.org/2017-12-22-INET-3.6.3-released.html</u></li> <li>File name downloaded : inet-3.6.3-src.tgz</li> </ul> </li> <li>Unpack it into the directory of your choice:         <ul> <li>Use 7-Zip/Unzip program to Extract al files in TGZ file</li> <li>A falder named "inet 3.6.3 erg" ergated</li> </ul> </li> </ul>                                                                                                    |
|                                                                                                    | • It has file: " inet 2.6.2 src tar"                                                                                                    |
|                                                                                                    | <ul> <li>Installation of INFT 3.6.3</li> </ul>                                                                                                    |
|                                                                                                    | <ul> <li>Start the OMNeT++ IDE, and import the project via <i>File -&gt; Import -&gt; General-&gt; Existing Projects to the Workspace</i>. A project named INET should appear. Click Finish to install.</li> <li>Build with <i>Project -&gt; Build</i> All         <ul> <li>An Error message appears: "Inconsistency error by some projects". Click Ok to proceed.</li> <li>Building the project: It take a long time to build.</li> <li>Build ended with the following error message:</li> </ul> </li> </ul>                                                                                                    |
|                                                                                                    | ☑ Project Setup Inconsistency                                                                                                    |
|                                                                                                    | Some configuration settings in project "inet" do not correspond to the enabled project features. This may cause build errors as well. Do you want to fix the project state?                                                                                                    |
|                                                                                                    | "TCP (IwIP)": Feature is disabled but some of its NED packages are not excluded: inet.transpor     "TCP (NSC)": Feature is disabled but some of its NED packages are not excluded:     "Network emulation support": Feature is disabled but some of its NED packages are not exclu     "Network emulation examples": Feature is disabled but some of its NED packages are not excluded:     "VoIPStream": Feature is disabled but some of its NED packages are not excluded:     "top://www.com/orego of the top://www.com/orego of the top://www.com/orego of the top://www.com/orego of the top://www.com/orego of the top://www.com/orego of top://www.com/orego of top://www.com/orego of the top://www.com/orego of top://www.com/orego of top://wwww |
| - To check whether INET correctly works, run                                                                                                    | Running of INET Examples:     1 Inet-> Examples->AODV->ompet ini runs correctly                                                                                                    |
| inet/examples/adhoc/ieee80211, etc.                                                                                                    | <ol> <li>Also Inet-&gt; Examples-&gt;DHCP-&gt;omnetpp.ini runs correctly</li> </ol>                                                                                                    |
| <ul> <li>Install the RPL implementation         <ul> <li>Since the simulation files only include implementation code, the project may not be probably imported by the IDE, and a new OMNeT++ project must be manually created. Therefore, please follow the next substeps:</li> <li>Click on the menu of "File".</li> </ul> </li> </ul> | <ul> <li>All steps are followed carefully         <ol> <li>Created the New OMNet++ Project and named it as "RPL_IEEE802154_V1"</li> <li>Copied the RPL code from GitHub in the same Hierarchy as it is:                 <a href="https://github.com/NETSERV-UAH/RPL/tree/master/OMNeTpp5_2_1_INET3_6_3">https://github.com/NETSERV-UAH/RPL/tree/master/OMNeTpp5_2_1_INET3_6_3</a> </li> <li>Following is the screen shot</li> </ol> </li> </ul>                                                                                                    |

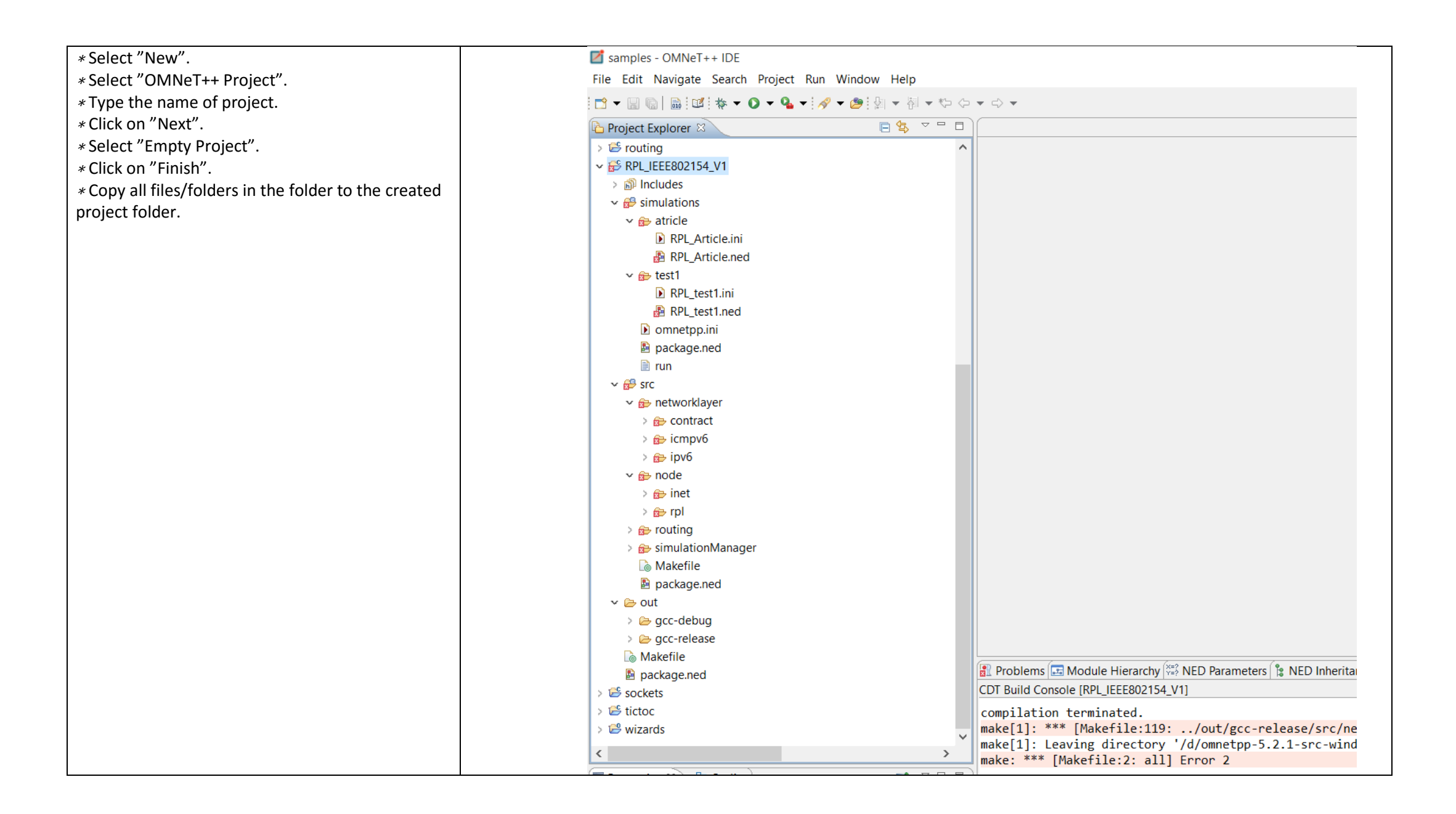

| type filter text Project References                                                                                                    |
|----------------------------------------------------------------------------------------------------|
| > Resource         Builders         > C/C++ Build         > C/C++ General         Linux Tools Path         > OMNeT++         Project References         Refactoring History         Run/Debug Settings         > @ embedding2         >> fifo         >> mebedding2         >> fifo         >> mebedding2         >>> fifo         >>>>>>>>>>>>>>>>>>>>>>>>>>>>>>                                                                                                    |
| Apply and Close     Cancel                                                                                                    |
| Following is the error:                                                                                                    |
| From Workspace Errors in Workspace Frors exist in required project(s): RPL_IEEE802154_V1 Proceed with launch? Always launch without asking Proceed Cancel Image: Cancel Image: Cance |
|                                                                                                    |